# Désactiver les noeuds IM et Presence

# Table des matières

| Introduction                                                   |
|----------------------------------------------------------------|
| Conditions préalables                                          |
| Exigences                                                      |
| Composants utilisés                                            |
| Désactivation des noeuds IM et Presence                        |
| Annuler l'affectation des utilisateurs à IM&P                  |
| Supprimer les MI&P du profil de service                        |
| Désactiver les fonctionnalités IM utilisateur                  |
| Désactiver les fonctionnalités IM du groupe de fonctionnalités |
| Supprimer la ligne principale SIP IM&P                         |
| Suppression du groupe de redondance de présence                |
| Supprimer les MI&P                                             |

# Introduction

Ce document décrit le processus à effectuer lors de la mise hors service des noeuds Cisco IM and Presence.

# Conditions préalables

#### Exigences

Cisco vous recommande de connaître Cisco Unified Communications Manager (CUCM) et Cisco IM and Presence (IM&P).

#### Composants utilisés

Les informations contenues dans ce document sont basées sur les versions logicielles répertoriées :

- Cisco Unified Communications Manager 12.5.1 SU5
- Cisco IM and Presence 12.5.1 SU5

The information in this document was created from the devices in a specific lab environment. All of the devices used in this document started with a cleared (default) configuration. Si votre réseau est en ligne, assurez-vous de bien comprendre l'incidence possible des commandes.

# Désactivation des noeuds IM et Presence

Commencez par vous connecter à CUCM et naviguez jusqu'à **Cisco Unified CM Administration > User Management** > **Assign Presence Users**.

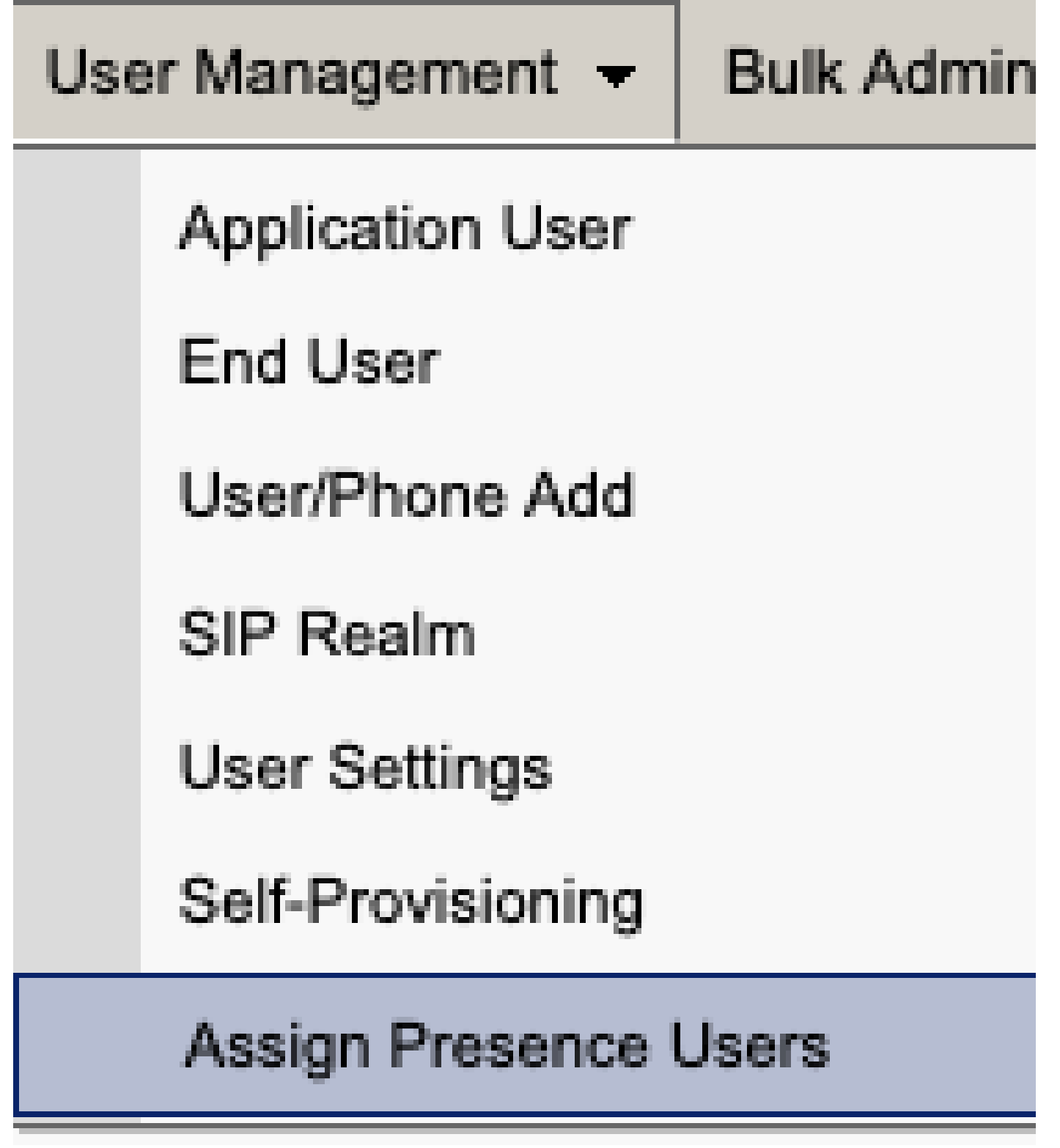

Attribuer des utilisateurs de présence CUCM

Dans la configuration d'affectation d'utilisateur de présence, sélectionnez l'option Affecter tous les utilisateurs.

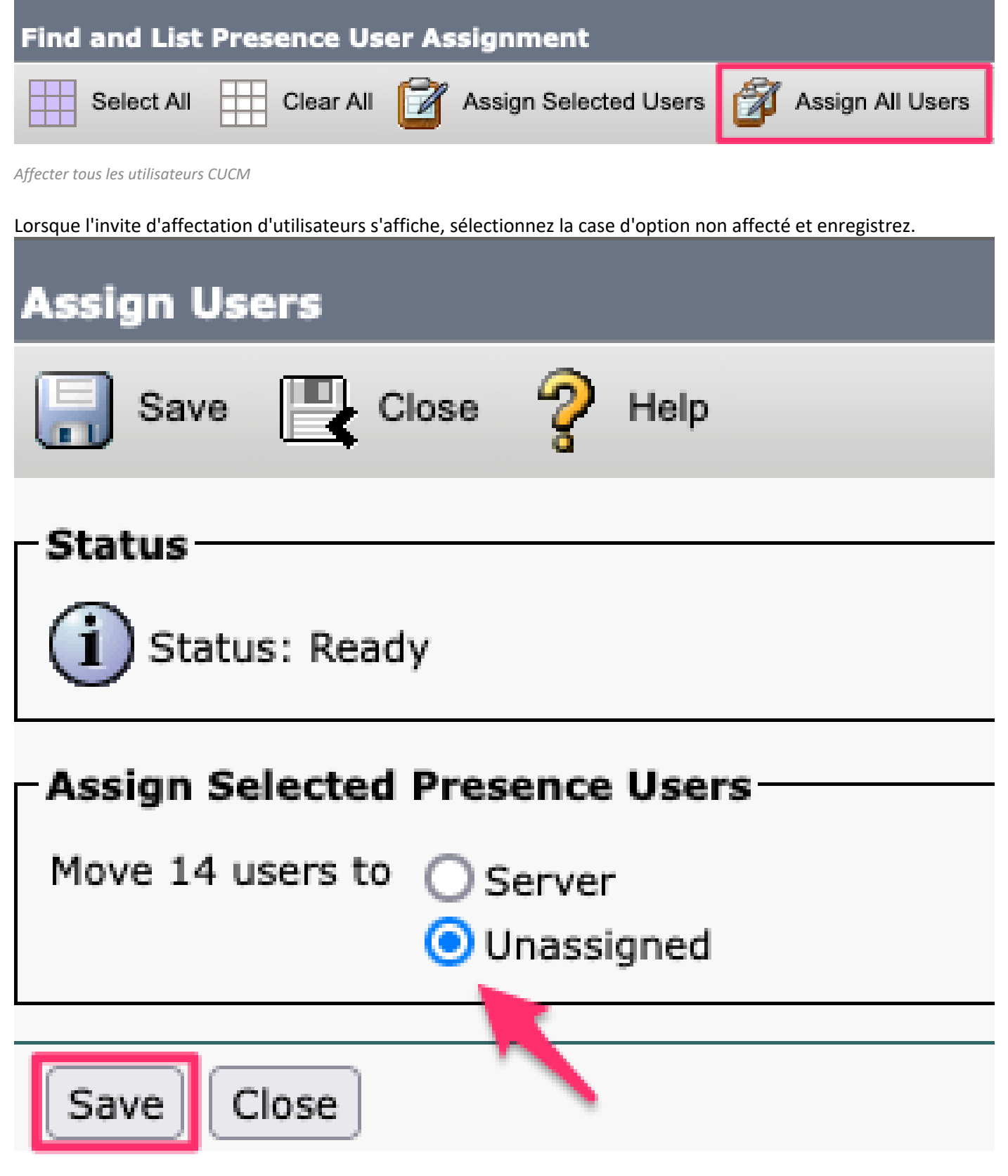

Affecter des utilisateurs

Une fois que tous les utilisateurs ont été dissociés des serveurs IM&P, vérifiez que la modification s'est produite en vous connectant à l'administration IM&P et en vérifiant que tous les utilisateurs apparaissent comme non attribués.

# CISCO Cisco Unified CM IM and Presence Administration

| System - Presence - Messaging - | Application - Bulk Administration - Diagnostics - Help - |
|---------------------------------|----------------------------------------------------------|
| Presence Topology               | Presence Redundancy Group Detail                         |
| DefaultCUPSubcluster            |                                                          |
| 🖻 🖬 imppub. 💦                   | Status                                                   |
| 🔐 🏰 (0) users                   |                                                          |
| 🖃 🖬 impsub. 📰 com               | Ready                                                    |
| - 🏰 (0) users                   |                                                          |
| All Unassigned Users (14)       | - 22 Presence Redundancy Group Configuration —           |
| All Assigned Users (0)          |                                                          |
|                                 |                                                          |

Validation utilisateur IM&P non affecté

### Supprimer les MI&P du profil de service

Accédez à Cisco Unified CM Administration > User Management > User Settings > Service Profile.

| User Management 👻    | Bulk Administration | ו 🛨 | Help 👻                        |
|----------------------|---------------------|-----|-------------------------------|
| Application User     |                     |     |                               |
| End User             |                     |     |                               |
| User/Phone Add       | ۲                   |     |                               |
| SIP Realm            |                     |     |                               |
| User Settings        | •                   |     | Credential Policy Default     |
| Self-Provisioning    |                     |     | Credential Policy             |
| Assign Presence U    | Jsers               |     | Role                          |
|                      |                     |     | Access Control Group          |
|                      |                     |     | Application User CAPF Profile |
| vice Profile)        |                     |     | End User CAPF Profile         |
| n CUCM IM and Presen | ce server)          |     | UC Service                    |
|                      |                     |     | Service Profile               |
|                      |                     |     | User Profile                  |
|                      |                     |     | User Group                    |
|                      |                     |     | User Rank                     |

Après avoir sélectionné le profil de service, modifiez les profils de messagerie instantanée et de présence en **<None>** et Enregistrer.

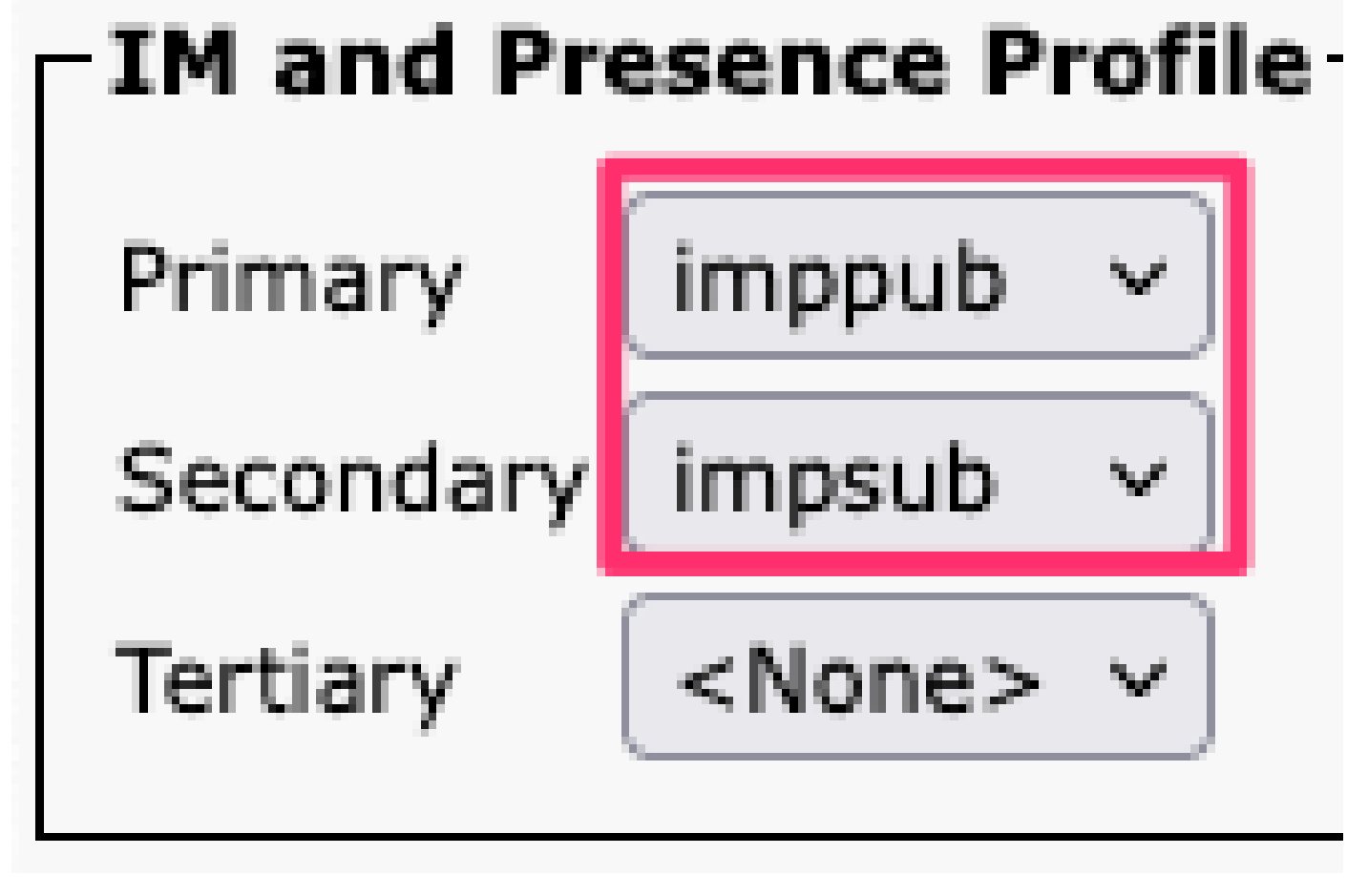

Profil de service Profil IM&P

Remarque : supprimez les noeuds IM&P de tous les profils de service configurés.

**Désactiver les fonctionnalités IM utilisateur** Accédez à **Administration Cisco Unified CM > Bulk Administration > Users > Update Users > Query.** 

| Bul | Bulk Administration - Help - |   |                       |   |             |  |
|-----|------------------------------|---|-----------------------|---|-------------|--|
|     | Upload/Download Files        |   |                       |   |             |  |
|     | Phones                       | • |                       |   |             |  |
|     | Users                        | ► | User Template         |   |             |  |
|     | Phones & Users               | • | Insert Users          |   |             |  |
|     | Managers/Assistants          | • | Update Users          | • | Query       |  |
|     | User Device Profiles         | • | Delete Users          | • | Custom File |  |
|     | Gateways                     | • | Export Users          |   |             |  |
|     | Forced Authorization Codes   | • | Reset Password/PIN    | ۲ |             |  |
|     | Client Matter Codes          | • | Generate User Reports |   |             |  |
|     | Call Pickup Group            | • | Line Appearance       | ۲ |             |  |
|     | Mobility                     | • | End User CAPF Profile | ۲ |             |  |
|     | Region Matrix                | • |                       |   |             |  |
|     | 1                            |   |                       |   |             |  |

Utilisateurs de mise à jour d'administration groupée CUCM

Sélectionnez tous les utilisateurs qui sont activés pour IM&P. Lorsque la page de configuration des utilisateurs de mise à jour s'affiche, désactivez la configuration « Activer les utilisateurs pour Unified CM IM and Presence » et soumettez les modifications pour qu'elles s'exécutent immédiatement ou ultérieurement.

| Update Users Configuration  |                                                                   |      |
|-----------------------------|-------------------------------------------------------------------|------|
| Back 🍌 Submit               |                                                                   |      |
| User Information            |                                                                   |      |
| Associated PC/Site Code     |                                                                   |      |
| User Locale                 | < None >                                                          |      |
| Digest Credentials          |                                                                   |      |
| Confirm Digest Credentials  |                                                                   |      |
| User Profile                | Use System Default( "Standard (Factory Default) Us ~              |      |
| Service Setting             |                                                                   |      |
| Home Cluster                |                                                                   |      |
| 🔽 🗌 Enable User for Unified | CM IM and Presence                                                |      |
| A Presence Server           | < None >                                                          | ~    |
| UC Service Profile          | Use System Default( "voice_only" )                                | ~    |
| Include meeting information | ation in presence(Requires Exchange Presence Gateway to be config | ured |

Désactivation de la MI&P par l'administrateur en masse

Accédez à la page **IM&P Administration > System > Presence Topology** et vérifiez qu'aucun utilisateur n'est indiqué comme étant affecté ou non affecté.

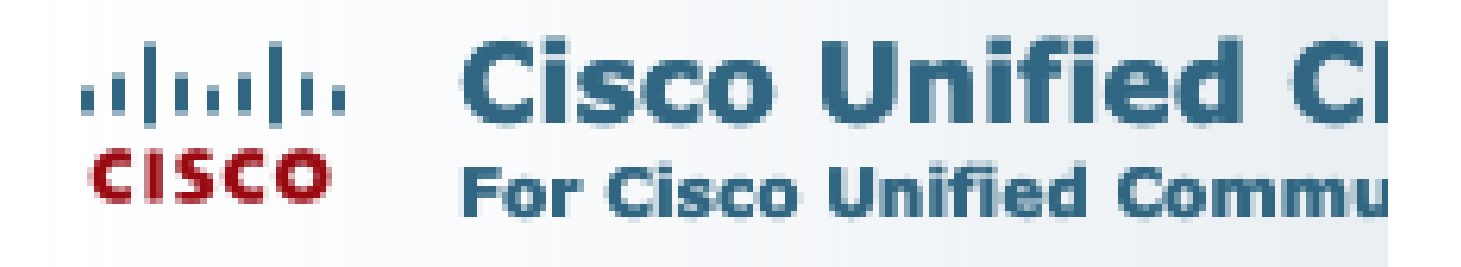

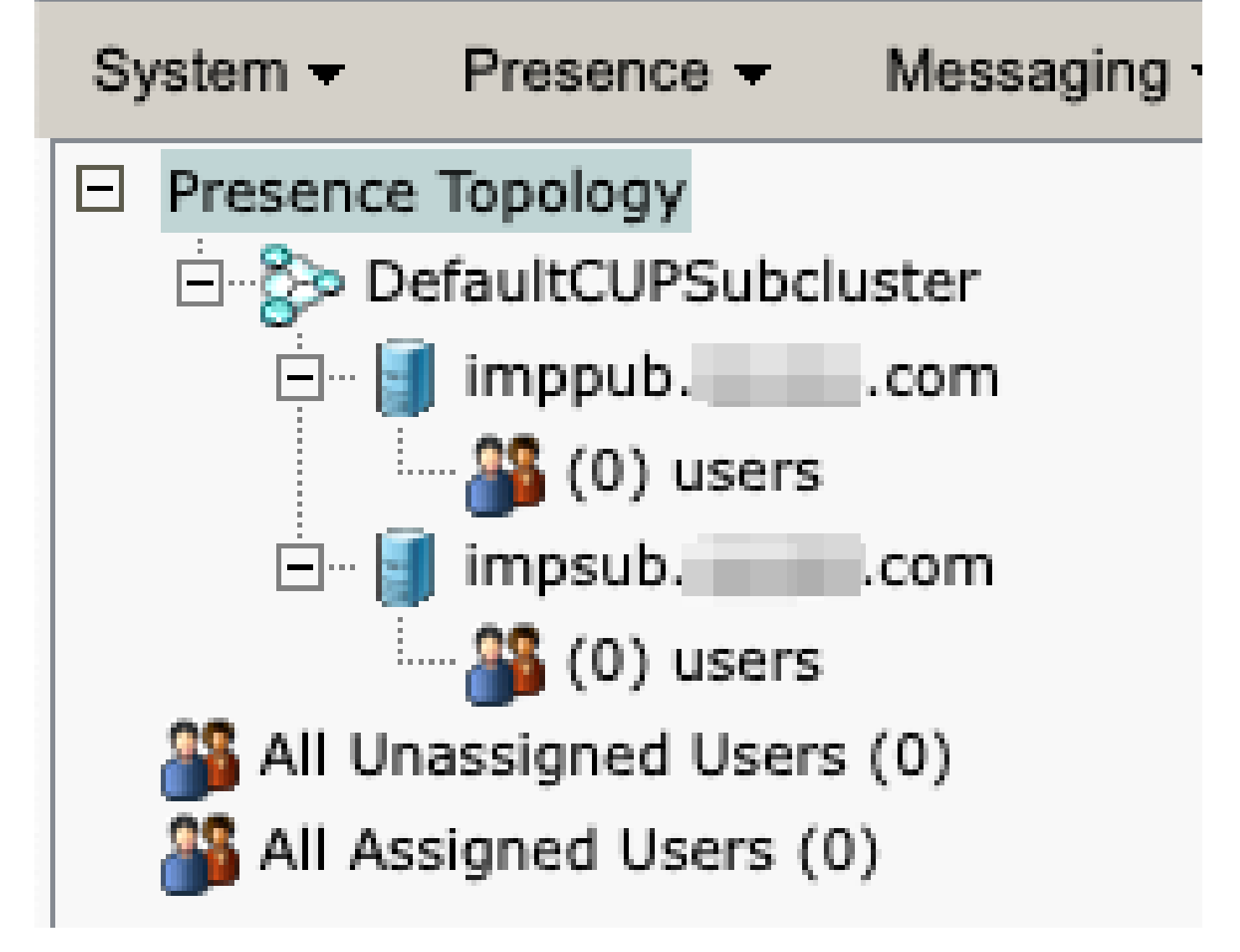

IM&P Tous les utilisateurs non affectés

Désactiver les fonctionnalités IM du groupe de fonctionnalités Accédez à Gestion des utilisateurs > Ajouter un utilisateur/téléphone > Modèle de groupe de fonctions.

| Use | er Management 👻   | Bulk Administration | • | Help 👻                    |
|-----|-------------------|---------------------|---|---------------------------|
|     | Application User  |                     |   |                           |
|     | End User          |                     |   |                           |
|     | User/Phone Add    | •                   |   | Page Layout Preference    |
|     | SIP Realm         |                     |   | Universal Device Template |
|     | User Settings     | •                   |   | Universal Line Template   |
|     | Self-Provisioning |                     |   | Feature Group Template    |
|     | Assign Presence   | Jsers               |   | Quick User/Phone Add      |

Modèle de groupe de fonctionnalités CUCM

Une fois le modèle de groupe de fonctions sélectionné, désactivez la case à cocher « Activer l'utilisateur pour Unified CM IM and Presence » et enregistrez.

| Feature Group Template Configuration                                                                        |
|----------------------------------------------------------------------------------------------------|
| Save 🗙 Delete 🕂 Add New                                                                                     |
| Feature Group Template                                                                                      |
| Name * Default Feature Group Template                                                                       |
| Description Feature Group Template using Def                                                                |
| Features                                                                                                    |
| ✓ Home Cluster                                                                                              |
| Enable User for Unified CM IM and Presence (Configure IM and Presence in the associated UC Service Profile) |
| Modèle de groupe de fonctions Désactiver IM&P                                                               |

#### Supprimer la ligne principale SIP IM&P

Accédez à Cisco Unified CM Administration > Device > Trunk.

| Dev | /ice 🔻 | Application   | •     | User Manager |
|-----|--------|---------------|-------|--------------|
|     | CTI Ro | oute Point    |       |              |
|     | Gatek  | eeper         |       |              |
|     | Gatew  | ay            |       |              |
|     | Phone  |               |       |              |
|     | Trunk  |               |       |              |
|     | Remot  | e Destination |       |              |
|     | Expres | ssway-C       |       |              |
|     | Device | Settings      |       | Þ            |
|     | Heads  | et and Acces  | sorie | es 🕨         |

Ligne principale SIP CUCM

Cochez la case en regard de la ligne principale SIP IM&P et sélectionnez l'option de suppression sélectionnée.

| Find and List Trunks          |               |               |       |                    |
|-------------------------------|---------------|---------------|-------|--------------------|
| Add New Select All            | Clear All 👆   | Delete Select | ed 🔮  | Reset Selected     |
| Status<br>1 records found     | 1             |               |       |                    |
|                               | <u> </u>      |               |       |                    |
| Trunks (1 - 1 of 1)           |               |               |       |                    |
| Find Trunks where Device Name | ~             | begins with   | ×     |                    |
|                               |               |               | Se    | lect item or enter |
|                               |               | Name 🗖        |       | Description        |
|                               |               | IMP_Trunk     |       | IMP Trunk          |
| Add New Select All Clear All  | Delete Select | Reset Se      | ected |                    |

CUCM Supprimer la ligne principale SIP

Suppression du groupe de redondance de présence Accédez à Cisco Unified CM Administration > System > Presence Redundancy Groups.

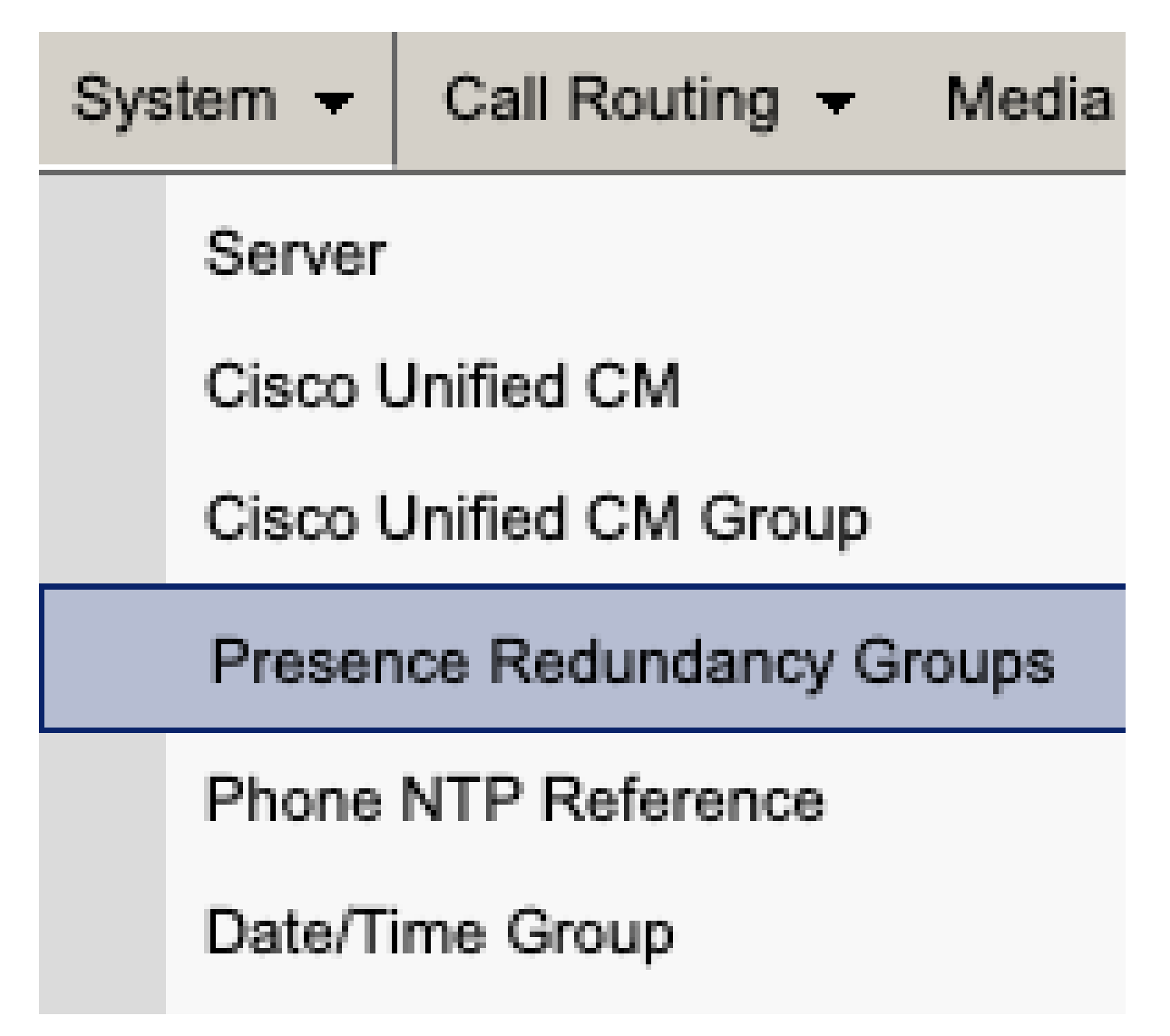

Groupe de redondance de présence CUCM

Désactivez la haute disponibilité et économisez.

| Presence R   | edundancy Group Configuration |
|--------------|-------------------------------|
| Save         | Delete 🚽 Add New              |
| - Status     |                               |
| (i) Status:  | Ready                         |
| Presence R   | edundancy Group Configuration |
| Name*        | DefaultCUPSubcluster          |
| Description  | Default subcluster            |
|              |                               |
| Presence R   | edundancy Group Configuration |
| Presence Se  | rver* imppubcom               |
| Presence Se  | rver impsub. com              |
| -High Availa | ability                       |
|              | ibility .                     |
| Enable H     | ligh Availability             |
|              | Monitored Server              |
| imppub.      | com                           |
| impsub.      | .com                          |
|              |                               |
| Save         | lete Add New                  |

CUCM Désactiver la haute disponibilité

Sélectionnez ensuite l'option permettant de supprimer le groupe de redondance de présence

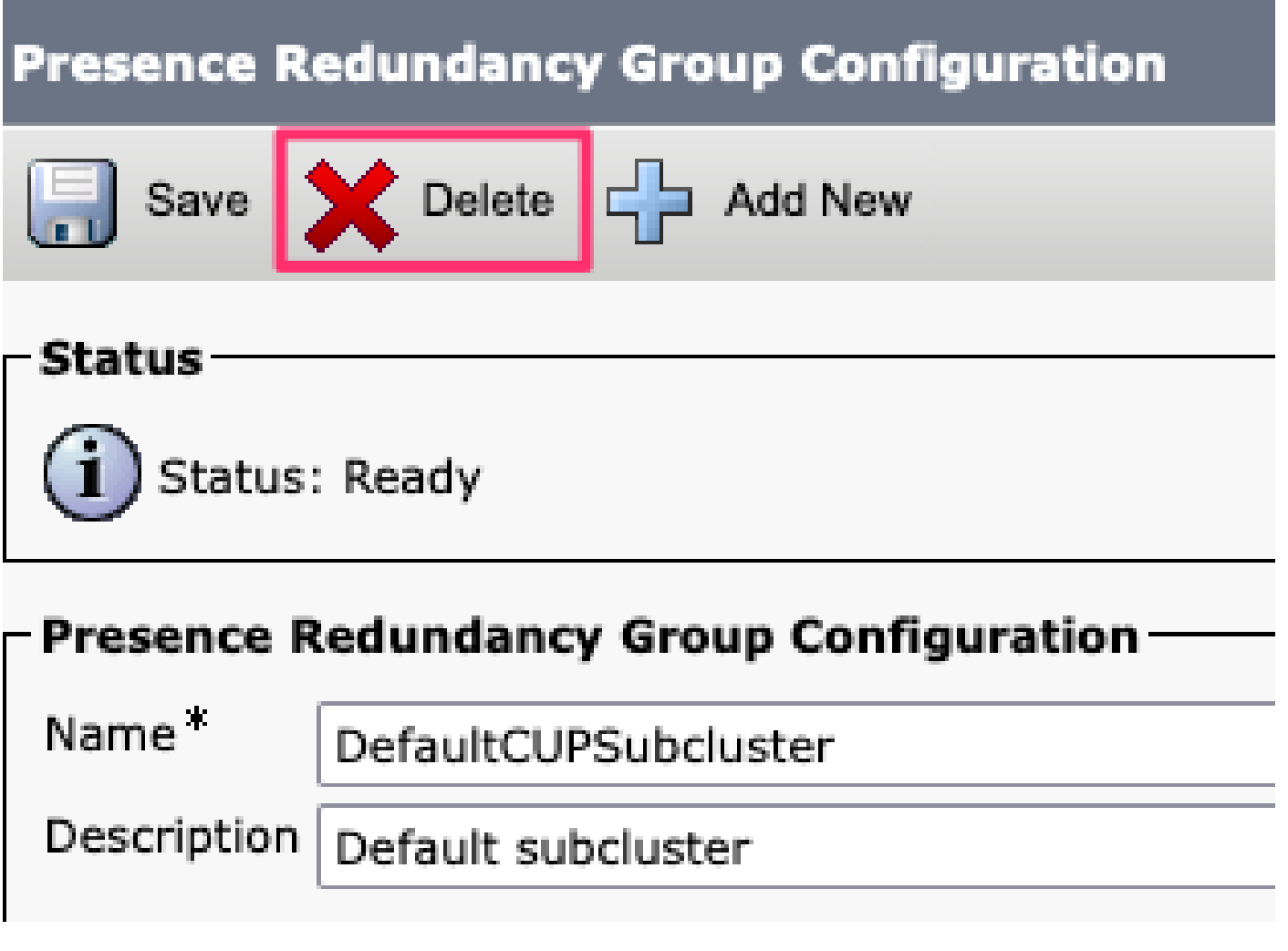

Groupe de redondance de suppression de présence CUCM

Supprimer les MI&P Accédez à Cisco Unified CM Administration > System > Server.

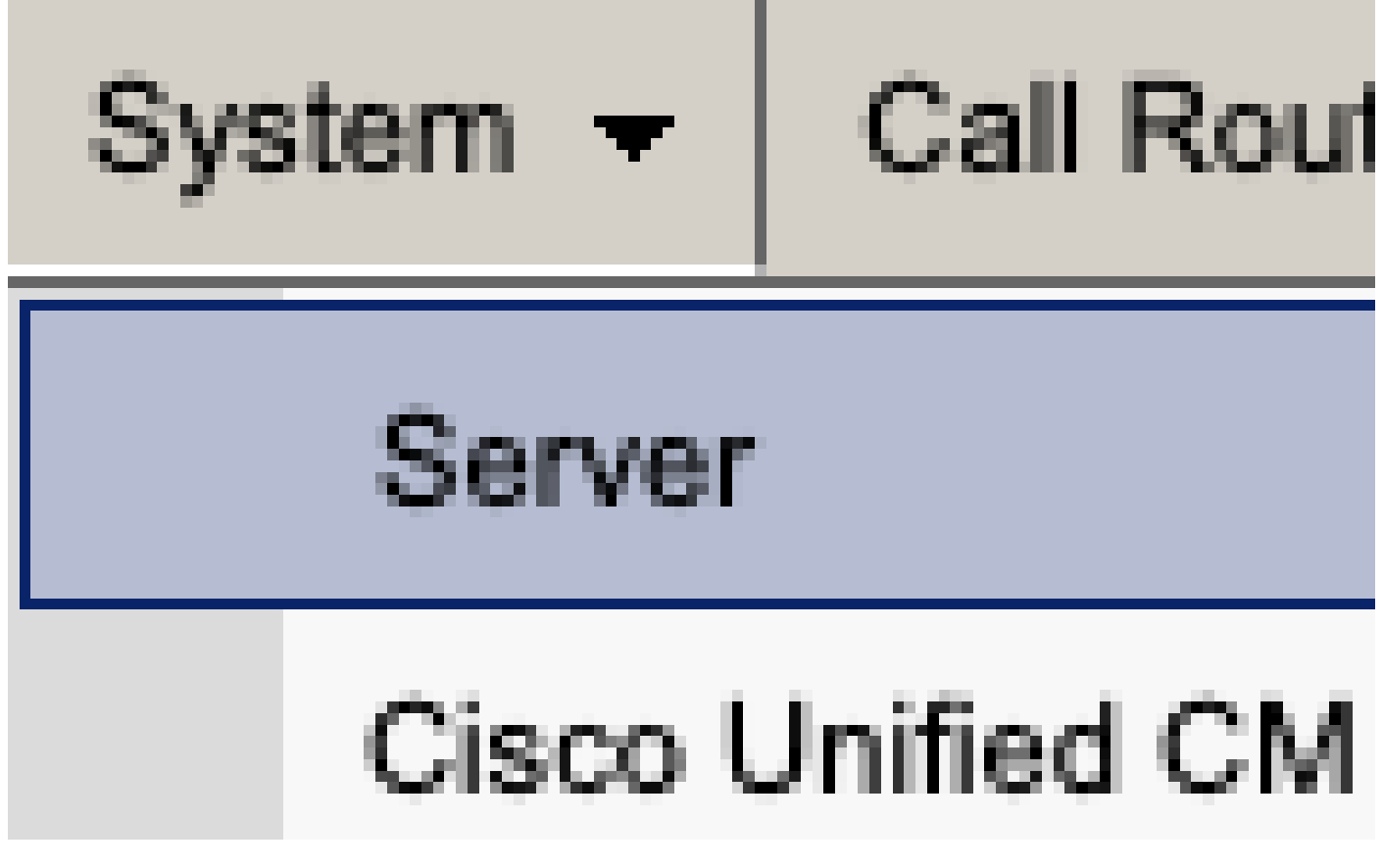

Serveur système CUCM

Sélectionnez l'option permettant de supprimer le noeud IM&P.

| Server Configuration                                                                                                    |                                                              |
|----------------------------------------------------------------------------------------------------|--------------------------------------------------------------|
| Save Delete Add New                                                                                                    |                                                              |
| Status                                                                                                    |                                                              |
| i Status: Ready                                                                                                    |                                                              |
| Server Information                                                                                                    |                                                              |
| Server Type<br>Database Replication<br>Fully Qualified Domain Name/IP Address *<br>IM and Presence Domain **<br>IPv6 Address (for dual IPv4/IPv6)<br>Description | CUCM IM and Presence<br>Publisher<br>imppubcom<br>taclab.com |
| - IM and Presence Server Information -<br>Presence Redundancy Group None<br>Assigned Users <u>0 users</u><br><u>Presence Server Status</u>                       |                                                              |
| Save Delete Add New                                                                                                    |                                                              |

CUCM Supprimer IM&P

Remarque : une fois les modules IM&P désactivés, veillez à mettre hors tension et à retirer les machines virtuelles car elles ne sont plus nécessaires.

#### À propos de cette traduction

Cisco a traduit ce document en traduction automatisée vérifiée par une personne dans le cadre d'un service mondial permettant à nos utilisateurs d'obtenir le contenu d'assistance dans leur propre langue.

Il convient cependant de noter que même la meilleure traduction automatisée ne sera pas aussi précise que celle fournie par un traducteur professionnel.